#### How to download your Ordered Secured Documents

#### Why is it a Secure PDF?

To protect the intellectual property rights (IPR) of Standards Developing Organization (SDO), we have implemented a security policy that utilizes a free Adobe Acrobat plug-in from FileOpen Systems, Inc. This security feature prevents the reproduction and redistribution of downloaded documents.

#### What are the securities?

PDF files will be 'bound' to the First two (2) computers on which it was first opened. Once a PDF file has been bound to a computer, it can be opened only from that computer. Viewing Restrictions: You will be required to download the free plug-in to view any secured PDF document. There is no limit to the number of times a document may be viewed on your computer. Printing Restrictions: The plug-in limits the number of times the document may be printed to five copies. Since printing a part will be considers as one print, we recommend you print the entire document.

### This guide is to assist you in downloading and viewing the Indian Standards purchased from BIS E- Commerce website.

#### Step 1:

Click URL: https://standardsbis.bsbedge.com

#### After login, click MY ACCOUNT $\rightarrow$ Orders

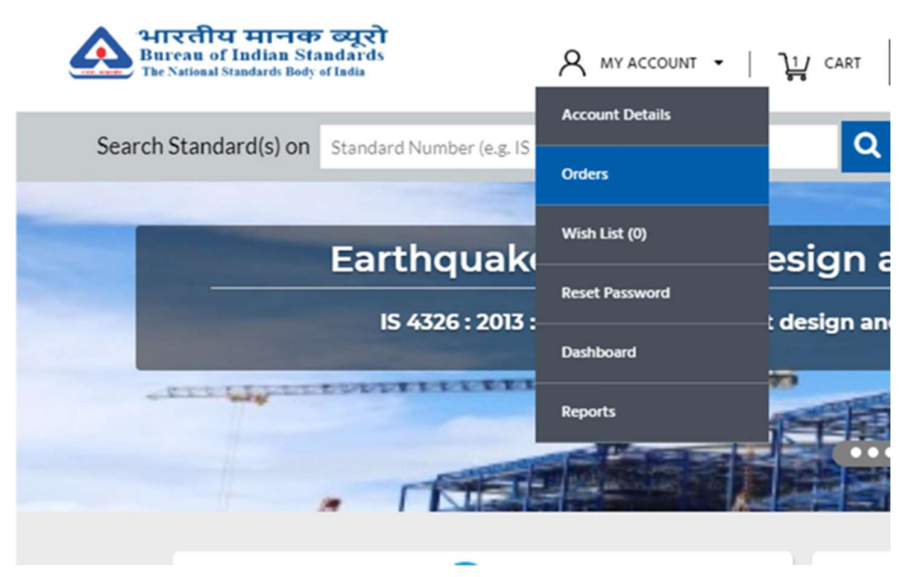

Following page will appear. Please click on the View Order details.

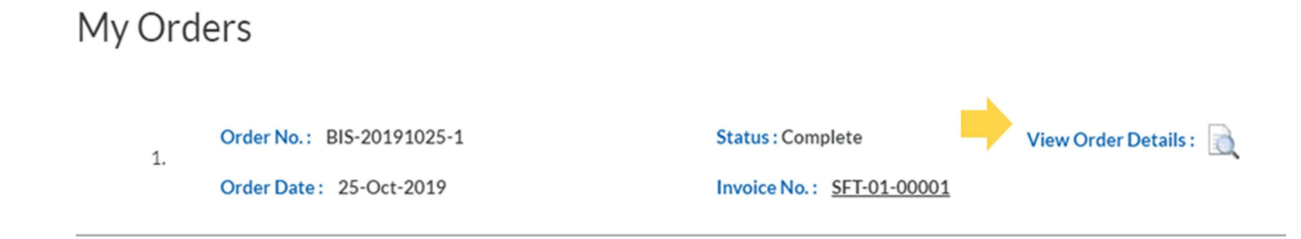

|                                  | Order No #: BIS-20191025-1                                                 |                                                      |                               |   |  |  |  |
|----------------------------------|----------------------------------------------------------------------------|------------------------------------------------------|-------------------------------|---|--|--|--|
| Check here to agree our terms an |                                                                            |                                                      |                               |   |  |  |  |
| Please read this                 | User guide before downloading.                                             |                                                      |                               |   |  |  |  |
| 1.                               | IS 1 : 1968<br>Specification for The National Flag of India (Cotton Khadi) | Technical Committee : TXD 8<br>Document Format : PDF | Quantity:1<br>Price (INR):210 | ▶ |  |  |  |

Please agree to the Terms and conditions as marked. Click the PDF icon. The document will be downloaded as per your browsers default setting. (e.g., in Google Chrome document downloads to Downloads folder in My computer). The downloaded document icon can be shown in the download bar as given the figure below.

| <u>भ</u>                      |             |                                                                | Order N                      | #* BIS-20101025-1                                    |                                 |                    |
|-------------------------------|-------------|----------------------------------------------------------------|------------------------------|------------------------------------------------------|---------------------------------|--------------------|
| The The                       |             |                                                                |                              |                                                      | Check here to agree our ter     | ms and conditions. |
| Pleas                         | e read this | User guide before downloading.                                 |                              |                                                      |                                 |                    |
| Account<br>Wishlist<br>Drders | 1.          | IS 1: 1968<br>Specification for The National Flag of India (Cc | tton Khadi)                  | Technical Committee : TXD 8<br>Document Format : PDF | Quantity: 1<br>Price (INR): 210 | 🛆 💄                |
| nge Address                   |             |                                                                |                              |                                                      |                                 |                    |
| et Password                   |             |                                                                |                              |                                                      |                                 |                    |
|                               |             |                                                                |                              |                                                      |                                 |                    |
|                               |             |                                                                |                              |                                                      |                                 |                    |
|                               |             |                                                                |                              |                                                      |                                 |                    |
|                               |             |                                                                |                              |                                                      |                                 |                    |
|                               |             | BIS Home Free                                                  | uently Asked Questions (FAQ) | Guidelines for Viewing Downloaded                    | Search For Free Amendments      |                    |
| 1 ndf                         |             |                                                                |                              | Standards                                            |                                 |                    |

# Please **do not** try to open the PDF directly from this icon.

#### Step 2:

PDF will be opened in Adobe Acrobat/ Acrobat Reader 9 or above. If you are having Adobe Acrobat/Acrobat Reader version below 9 please download Adobe Reader (free) using the following link

https://get.adobe.com/reader/

## NB: users having Windows 11 24H2 release, please check the link below related to compatibility issue.

https://www.fileopen.com/issue-with-adobe-acrobat/reader-under-windows-11-24h2#:~:text=The%20issue%20appears%20to%20be,update%20has%20affected%20Adobe's%20implementati on

#### Step 3:

#### Installing File open

As the Indian Standard (s) downloaded are encrypted with FileOpen plugin you need to install this before opening the document. This is a one-time installation only.

Please use the following URL to download this plugin.

Click: FileOpen Exe Installer (recommended). Before downloading, please read the system requirements as mentioned below.

| FileOpen                                | Plug-in Installers for Windows                                                                                                    |
|-----------------------------------------|----------------------------------------------------------------------------------------------------|
| Windows Installers                      | FileOpen Exe Installer [998] (recommended)                                                                                        |
|                                         | MSI Installer for 64-bit systems [998]                                                                                            |
| System Requirements                     | 64-bit Windows 10 or later, Server 2016 or later                                                                                  |
|                                         | Adobe Reader/Adobe Acrobat 9.0 or later                                                                                           |
| Which installer should I choose?        | We recommend the .exe installer for normal interactive installations as it<br>will install the correct version for your platform. |
|                                         | The .exe and .msi installers are equivalent. We provide .msi installers for<br>network deployment by system administrators.       |
| Use this for winows 7 $\longrightarrow$ | For 32-bit and/or older versions of Windows use the 0996 Exe Installer                                                            |

| FileOpen | Plug-in | Installer fo | or Macintosh |
|----------|---------|--------------|--------------|
|----------|---------|--------------|--------------|

| macOS Installers:   | macOS 12+ Installer                           |  |  |
|---------------------|-----------------------------------------------|--|--|
|                     | macOS 10.9+ Installer                         |  |  |
| System Requirements | macOS 10.9 or above. For macOS 12 click here. |  |  |
|                     | Adobe Reader/Adobe Acrobat DC or later        |  |  |

#### After downloading, please click FileOpenInstaller.exe. Following images will help you to install this.

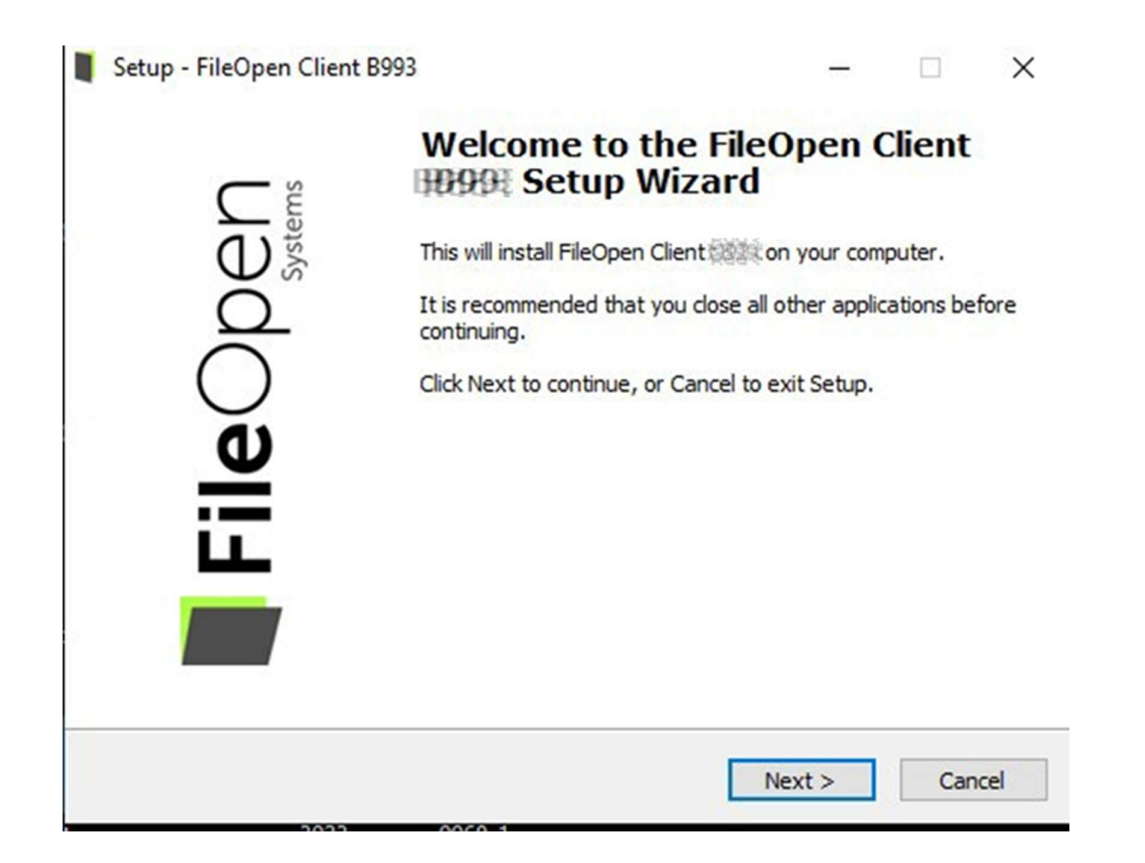

#### License Agreement

Please read the following important information before continuing.

| i neopen systems me. c                                                                                                    | Client End-User                                                                                                    | License ^                                               |
|----------------------------------------------------------------------------------------------------|----------------------------------------------------------------------------------------------------|---------------------------------------------------------|
| Agreement<br>IMPORTANT: THIS SOFTWARE E<br>("EULA") IS A LEGAL AGREEMEN<br>INDIVIDUAL OR, IF PURCHASED<br>OR FOR AN ENTITY, AN ENTITY).<br>SHOULD READ AND MUST AGREE<br>COMPLETING THE INSTALLATION | ND USER LICENSE AGE<br>T BETWEEN YOU (EITH<br>OR OTHERWISE ACQU<br>AND FILEOPEN SYSTEM<br>E TO THESE TERMS BE<br>IN PROCESS AND USIN | EFEMENT<br>ER AN<br>IRED BY<br>IS. YOU<br>FORE<br>G THE |
| <ul> <li>I accept the agreement</li> </ul>                                                                                                    |                                                                                                    |                                                         |
| ○ I do not accept the agreement                                                                                                    |                                                                                                    |                                                         |
| Open Systems Inc.                                                                                                    |                                                                                                    |                                                         |
|                                                                                                    | < Back Next                                                                                                    | > Cancel                                                |
| Select the components you want to install install. Click Next when you are ready to o                                                                                                    | ; clear the components you continue.                                                                                                 | do not want to                                          |
| Standard Plug-in Installation (Recommend                                                                                                    | ded)                                                                                                    | ~                                                       |
|                                                                                                    |                                                                                                    |                                                         |

| 10 | Catura  | FileOnen | Client | 12000    |
|----|---------|----------|--------|----------|
|    | Secup - | FileOpen | Cilent | 1,102,20 |

| FileOpen<br>Systems | Completing the FileOpen Client<br>Setup Mizard<br>Setup has finished installing FileOpen Client Michigan your<br>computer.<br>Click Finish to exit Setup. |
|---------------------|----------------------------------------------------------------------------------------------------|
|                     | Finish                                                                                                    |

Once the installation is complete, please go to your download location, most of the time it is My Computers downloads folder. Open the document using Adobe Reader.

| - Quick accord        |     | Name                           |   | Date modified                 | Іуре       |       | Size  |
|-----------------------|-----|--------------------------------|---|-------------------------------|------------|-------|-------|
|                       |     |                                |   |                               |            |       |       |
| Desktop               | *   | 🔊 IS 1                         |   | 21-11-2019 15:08              | Adobe Acro | bat D | 892   |
| 👆 Downloads           | A   | A SECOND 00874                 |   | Open with Adobe Acrobat Reade | r DC       | at D  | 66    |
| 🔮 Documents           | *   | »<br>Sincer.ees4.9             |   | Convert file type             |            | at D  | 63    |
| Pictures              | *   | A.U.U.S.K (1)                  |   | Open                          |            |       | 34    |
|                       |     | 🗠 APL USA                      |   | Print                         |            |       | 30    |
|                       |     | 🖬 KOMPLE ONGC DELIKADUN        |   | 7-Zip                         | >          |       | 1,426 |
|                       |     | 🔊 SECOL (00244                 |   | CRC SHA                       | >          | at D  | 64    |
|                       |     | 🔎                              |   | Edit with Notepad++           |            | at D  | 64    |
|                       |     | 🚨                              |   | Scan with Windows Defender    |            | at D  | 63    |
|                       |     | 🔎 SI 10-01-004859              | Ŕ | Share                         |            | at D  | 65    |
| <b>T</b> : <b>D</b> C |     | 🚨 SI 11-01-00828               |   | Open with                     | >          | at D  | 63    |
| Inis PC               |     | 🔎 SI 10 01 - 00 SS0            |   |                               |            | at D  | 66    |
| 🧊 3D Objects          |     | 🔎     F  ^#1-###2#             |   | Give access to                | >          | at D  | 63    |
| 📃 Desktop             |     | 🚨 T 11 T 🖬 1-00027             |   | Restore previous versions     |            | at D  | 65    |
| 🔮 Documents           |     | 🚨     F   01-00026             |   | Send to                       | >          | at D  | 62    |
| 👆 Downloads           |     | 🚨 T 11 (1 - 00023)             |   | Cut                           |            | at D  | 67    |
| h Music               |     | 🚴 ##97.A.1                     |   | Con                           |            | at D  | 21    |
| Pictures              |     | 🚴 T 11 T 📭 - 🗰 22              |   | Сору                          |            | at D  | 62    |
| Videos                |     | 💵 Tixnsacti 📭 Detxil, 19-11-20 |   | Create shortcut               |            | el W  | 6     |
| Videos                |     | 🔊 - SECENT- NORT N             |   | Delete                        |            | at D  | 64    |
| Windows (C:)          |     | » SECOLOGIA                    |   | Rename                        |            | at D  | 65    |
| 🕳 New Volume (I       | D:) | 🔊 SEC-01-00812                 |   | Properties                    |            | at D  | 64    |
|                       |     | 🙈 SICC01-00000                 | _ |                               |            | t D   | 64    |
|                       |     | 🔊       F  F    0 1 - 000024   |   | 18-11-2019 16:48              | Adobe Acro | bat D | 64    |
|                       |     |                                |   | 40 44 0040 40 00              |            |       |       |

Please contact us in case you have any query or require any assistance. We will be happy to help.